## Kaltura

# Setting Up My Media (Kaltura) in D2L – Kaltura Tutorial

This tutorial is designed for faculty who have previous experience using D2L, including adding items to a course Navbar and My Tools drop-down menu. For further information or assistance, go to our <u>Team</u> <u>Dynamix Support portal</u> and click the appropriate Category to submit a ticket.

## Scenario 1: Adding My Media to your NavBar

This tutorial will cover the steps involved when you wish to add the link to **My Media** to the NavBar in your D2L course. Note that if **My Media** is linked on your NavBar or **My Tools** drop-down menu, students will also have access to their own media space in Kaltura. This will NOT have an impact on *your* **My Media** space.

#### Steps

- 1. Go to your course in D2L.
- 2. Hover your mouse over the Navbar, and click on the three dots that appear at the top, right, and select **Customize this Navbar** (note, if you have already customized your Navbar, you will select **Edit this Navbar**).

| f CAMOSUN Training Course 05                          | iii 🖂 🗗 🕻 📗 🔅                                                                                                    |
|-------------------------------------------------------|----------------------------------------------------------------------------------------------------|
| Training Course 05 Course Home My Tools → Edit Course |                                                                                                    |
|                                                       | Customize This Navbar                                                                                                    |
| News 🗸                                                | Territorial Acknowl Manage All Course Navbars                                                                                                    |
| There is no news to display. Create a news item.      | Size of the second                                                                                                    |
|                                                       |                                                                                                    |
|                                                       | And the second second se |
|                                                       |                                                                                                    |
|                                                       | Camosun College campuses are located on                                                                                                    |
|                                                       | the traditional territories of the Lkwungen<br>and WSÁNEĆ peoples. We acknowledge                                                                                                    |

3. Change the Name of your Navbar if you like, then in the Links area, click Add Links.

| Training Course 05 Course Home My Tools 🗸 Edit Course |  |  |  |
|-------------------------------------------------------|--|--|--|
| Edit Navbar                                           |  |  |  |
| Name •<br>Training Course 05 <u>Navbar</u>            |  |  |  |
| End t description                                     |  |  |  |
| Tra hing Course 05 Course Home My Tools 🗸 Edit Course |  |  |  |
| Add Links Enable Icon-Based Navbar                    |  |  |  |
| Theme Camosun upgrade 10.3                            |  |  |  |
| Save and Close Save Cancel                            |  |  |  |

4. In the Add Links box, scroll down until you find My Media, click the select box next to it, and click Add.

|    | Logged in as                                                                       |
|----|------------------------------------------------------------------------------------|
|    | Includes the user's name in the navbar using the format "Logged in as [username]." |
|    | Manage Files                                                                       |
|    | Provides access to the Manage Files tool                                           |
|    | My Home                                                                            |
|    | Provides access to the homepage of the organization. Note that the                 |
|    | homepage is set by the organization, and may be subject to change.                 |
| )  | My Media                                                                           |
|    | My Tools                                                                           |
|    | For the Course home                                                                |
|    | My Tools                                                                           |
|    | For the Course home                                                                |
|    | News                                                                               |
|    | Provides access to the News tool.                                                  |
| I  | Pager                                                                              |
| Y  |                                                                                    |
| Ad | d Cancel                                                                           |

This content is licensed under a <u>Creative Commons Attribution 4.0 International Licence</u>. Icons by the <u>Noun</u> Project.

5. Move the new navbar link as needed (click and hold your mouse button on the new link and move around the navbar), then click **Save and Close**. Your new link will now appear in your Navbar.

| Training Course 03 Course Home My Tools 🗸 Edit Course          |  |  |  |  |
|----------------------------------------------------------------|--|--|--|--|
| Edit Navbar                                                    |  |  |  |  |
| Name *                                                         |  |  |  |  |
| Training Course 03 NavBar                                      |  |  |  |  |
| Edit description                                               |  |  |  |  |
| Links                                                          |  |  |  |  |
| Training Course 03 Course Home My Tools 🗸 My Media Edit Course |  |  |  |  |
| Add Links                                                      |  |  |  |  |
| Enable Icon-Based Navbar                                       |  |  |  |  |
| Theme                                                          |  |  |  |  |
| Camosun upgrade 1.3                                            |  |  |  |  |
| CAMOSUN Change Theorem                                         |  |  |  |  |
|                                                                |  |  |  |  |
| More Options                                                   |  |  |  |  |
|                                                                |  |  |  |  |
| Save Cancel                                                    |  |  |  |  |

This content is licensed under a Creative Commons Attribution 4.0 International Licence. Icons by the Noun Project.

## Scenario 2: Adding My Media to your My Tools drop-down menu

This tutorial will cover the steps involved when you wish to add the link to **My Media** to the **My Tools** drop-down menu on the NavBar in your D2L course. Note that if **My Media** is linked on your NavBar or **My Tools** drop-down menu, students will also have access to their own media space in Kaltura. This will NOT have an impact on *your* **My Media** space.

#### Steps

- 1. Go to your course in D2L.
- 2. Click Edit Course.
- 3. Click Navigation and Themes.
- 4. Make sure you have already created custom NavBar for your course (see *Customizing your Navigation Bar* for more information). Then click **Custom Links**.

| Training Course 03 Course Home My Tools 🗸 Edit Course        |                         |  |
|--------------------------------------------------------------|-------------------------|--|
| Navbars Custom Links                                         |                         |  |
| Create Navbar                                                |                         |  |
| Active Navbar                                                |                         |  |
| Training Course 03 NavBar × Apply                            |                         |  |
| Course default 10.3 v                                        | Default                 |  |
| Course default for all new courses after 10.3 upgrade        | Shared from Camosun D2L |  |
| My Home 10.3 🗸                                               |                         |  |
| Navigation Bar for main D2L page - do not change             | Shared from Camosun D2L |  |
| OLD 9.4.1 Course Default 🐱                                   |                         |  |
| Navigation Bar used for new courses                          | Shared from Camosun D2L |  |
| Training Course 03 NavBar 🗸 Active                           |                         |  |
| Course default for all new courses after 10.3 upgrade Not sh |                         |  |

#### 5. Click My Tools.

| Training Course 03 Course Home My Tools 🗸 Edit Course                                                       |                                      |
|----------------------------------------------------------------------------------------------------|--------------------------------------|
| Navbars Custom Links                                                                                        |                                      |
| Create Link Create Link Group                                                                               |                                      |
| Filter by: Link Groups                                                                                      |                                      |
| Asse sments                                                                                                 | Shared from Camosun D2L              |
| Cormunication<br>Cormunication<br>Structe link group that is meant to contain links to communication tools. | Shared from Camosun D2L              |
| ₩     ₩       ₩     For the Course home       ₩     ¥                                                       | Used in 1 navbars and 1 org<br>units |
| ■ ■ I Resources                                                                                             | Shared from Camosun D2L              |
|                                                                                                    |                                      |

This content is licensed under a Creative Commons Attribution 4.0 International Licence. Icons by the Noun Project.

6. Scroll down to the Links area and click Add Existing Link.

| Links                         |   |
|-------------------------------|---|
| ii Calendar                   | × |
| Classlist                     | × |
| iontent                       | × |
| 📱 🛙 ropbox                    | × |
| 📙 E hail                      | × |
| 📕 Gussary                     | × |
| 📕 Gr des                      | × |
| 📙 Loc er                      | × |
| 🖁 Marage Files                | × |
| 🖁 Quiz es                     | × |
| Add Existing Link Create Link |   |
|                               |   |
| Save                          |   |

7. Scroll down until you find **My Media**, click the select box next to it, and click **Add**.

|   | Logged in as                                                                                                    |
|---|----------------------------------------------------------------------------------------------------|
|   | Includes the user's name in the navbar using the format "Logged in as [username]."                                                   |
|   | Manage Files                                                                                                    |
|   | Provides access to the Manage Files tool                                                                                             |
|   | My Home                                                                                                    |
|   | Provides access to the homepage of the organization. Note that the homepage is set by the organization, and may be subject to change |
| 3 | My Media                                                                                                    |
|   | My Tools                                                                                                    |
|   | For the Course home                                                                                                    |
|   | My Tools                                                                                                    |
|   | For the Course home                                                                                                    |
|   | News                                                                                                    |
|   | Provides access to the News tool.                                                                                                    |
| ł | Pager                                                                                                    |
|   |                                                                                                    |

This content is licensed under a Creative Commons Attribution 4.0 International Licence. Icons by the Noun Project.

#### 8. Click Save.

| Link | (5                        |   |
|------|---------------------------|---|
|      | Calendar                  | × |
|      | Classlist                 | × |
|      | Content                   | × |
| 8    | Dropbox                   | × |
| H    | Email                     | × |
|      | Glossary                  | × |
|      | Grades                    | × |
|      | Locker                    | × |
|      | Manage Files              | × |
| 8    | Quizzes                   | × |
| 8    | Kaltura My media          | × |
|      | Evisting Link Create Link |   |
|      | Save                      |   |

9. Click Navbars and make sure your NavBar is selected as Active in the **Active Navbar** drop-down menu. You will then see the **My Media** link appear in your My Tools drop-down menu.

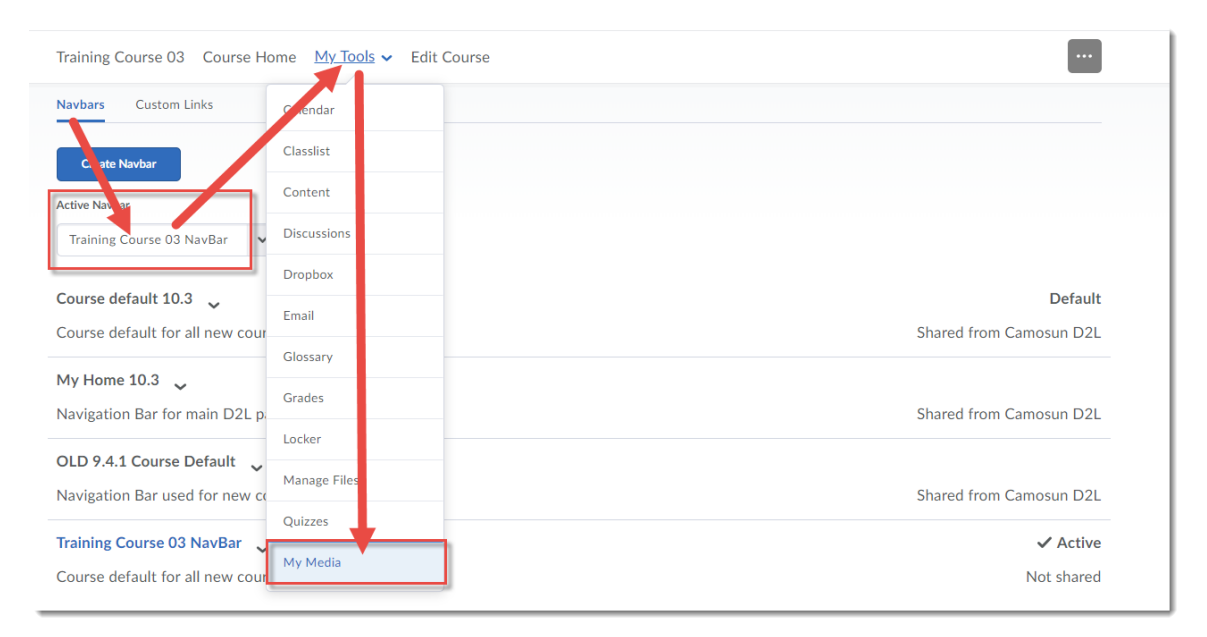

**O** 

This content is licensed under a Creative Commons Attribution 4.0 International Licence. Icons by the Noun Project.

## Scenario 3: Adding My Media in a draft Topic in Content

This tutorial will cover the steps involved when you wish to add the link to **My Media** to a draft Content Topic – this will mean that students will not have access to their own **My Media** space through your course site.

### Steps

- 1. Go to your course in D2L.
- 2. Click My Tools and select Content.

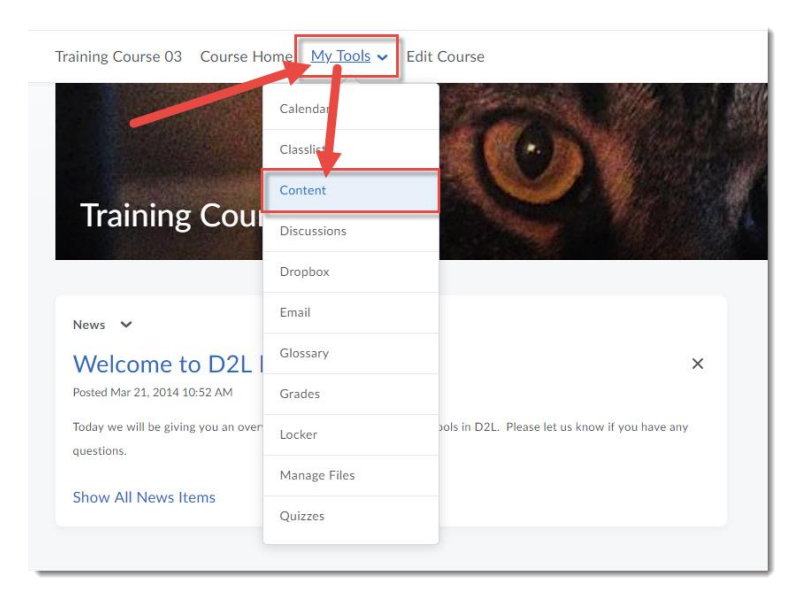

3. Click the title of the Module you would like to add your draft Topic to. For the purposes of this tutorial, we have added a Module called Kaltura Videos, and set it to **Draft**.

| Training Course 03 Course Hom | ne My Tools 🗸 Edit Course                            |                    |
|-------------------------------|------------------------------------------------------|--------------------|
| Search Topics Q               | Kaltura Videos ~                                     | 🛟 Settings         |
| 토 Overview                    | Add dates and restrictions                           | Draft 🗸            |
| Bookmarks                     | Add a description                                    | Draft<br>Published |
| Course Schedule               | New V Add Existing Activities V V D to cont          | ų                  |
| Table of contents             | Drag and drop files here to create and update topics |                    |
| H Kaltura Videos<br>Draft     | Add a sub-module                                     |                    |
| Sample Module                 |                                                      |                    |

This content is licensed under a Creative Commons Attribution 4.0 International Licence. Icons by the Noun Project.

4. Click New and select Create a File.

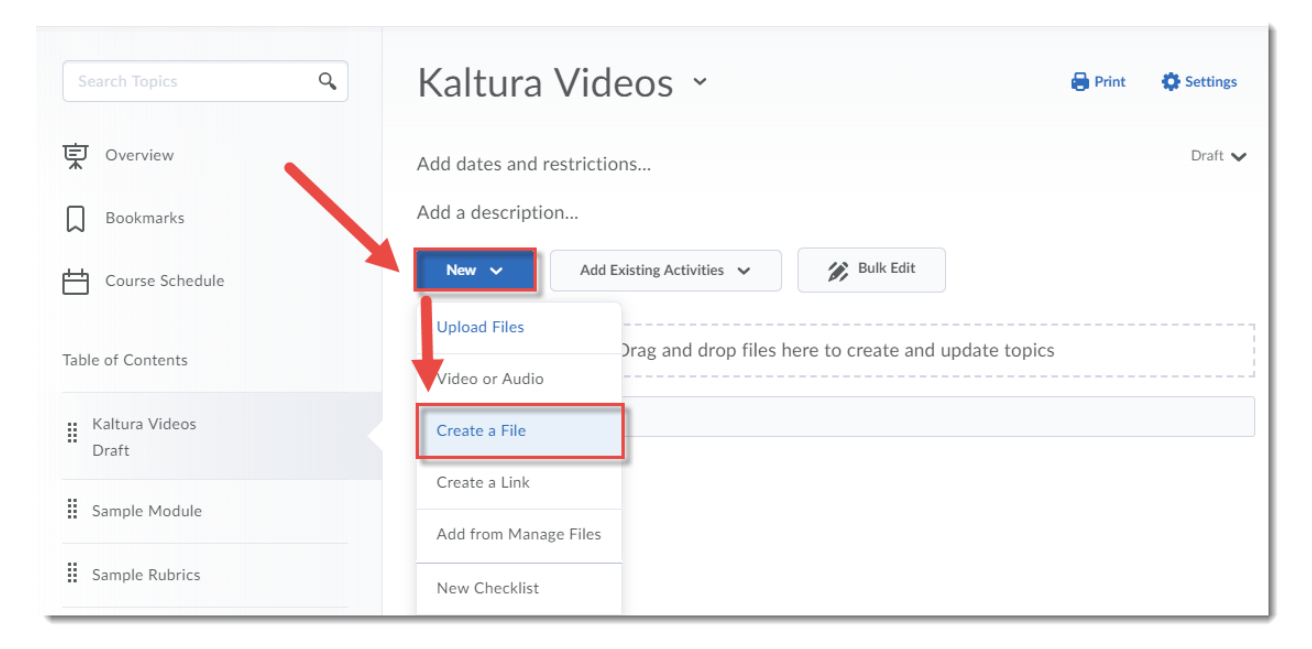

5. Give your Topic a Title. Then, in the HTML editor box, click Insert Quicklink.

| Training Course 03 Course Home My Tools $\checkmark$ | Edit Course |                  |                     |
|------------------------------------------------------|-------------|------------------|---------------------|
| Create a File in "Kaltura"                           | Videos"     |                  |                     |
|                                                      |             |                  |                     |
| Paragraph V B I                                      |             | Verdana V Size V |                     |
|                                                      |             |                  |                     |
|                                                      |             |                  |                     |
|                                                      |             |                  |                     |
|                                                      |             |                  |                     |
|                                                      |             |                  |                     |
|                                                      |             |                  |                     |
|                                                      |             |                  | A/ @/ K/2 En 5.5 // |
| Publish Save as Draft Cancel                         |             |                  |                     |

This content is licensed under a <u>Creative Commons Attribution 4.0 International Licence</u>.lcons by the <u>Noun</u> Project.

6. Scroll down, and click External Learning Tools.

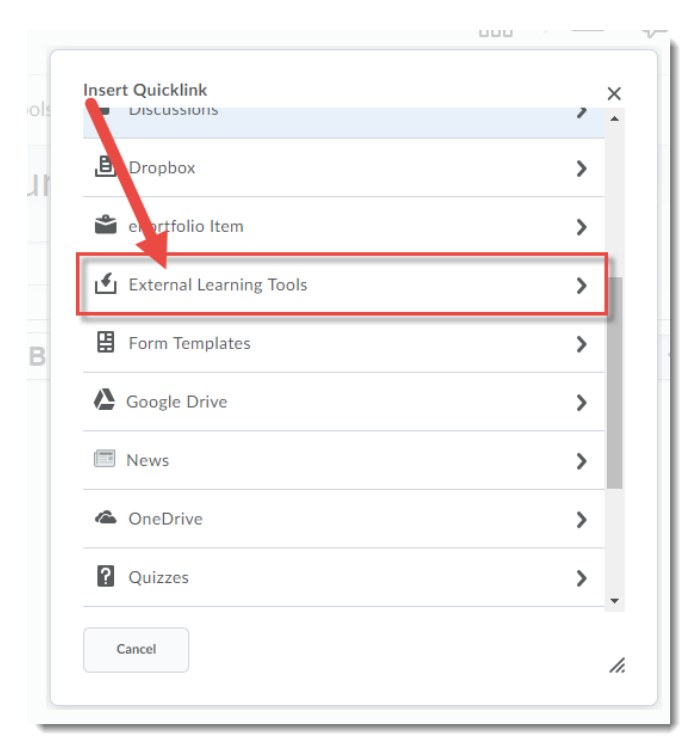

7. Click My Media launch (you may need to scroll down).

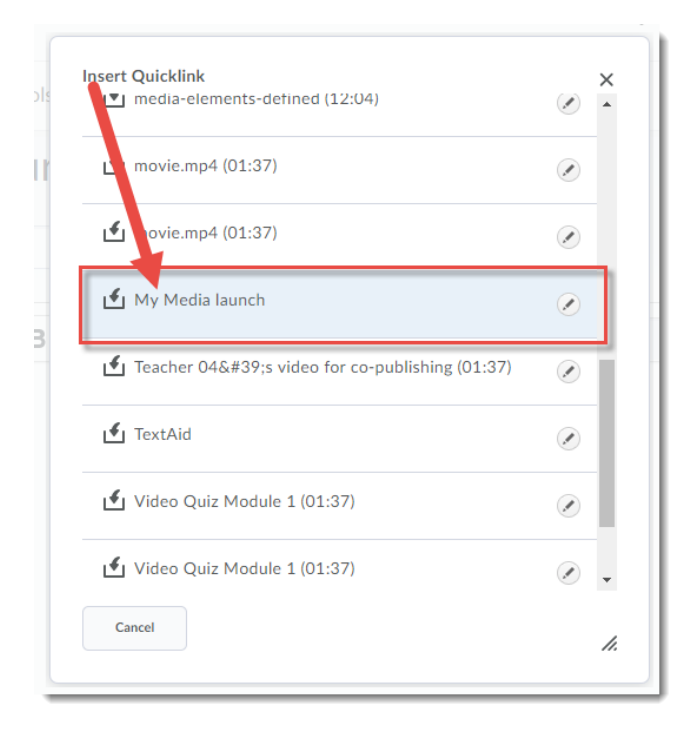

This content is licensed under a Creative Commons Attribution 4.0 International Licence. Icons by the Noun Project.

#### 8. Click Save as Draft.

| Training Course 03 Course Home | My Tools 🗸 Edit Course   |
|--------------------------------|--------------------------|
| Create a File in "             | Kaltura Videos"          |
| My Media Link                  | EB Browse for a Template |
| Paragraph                      | ► B I <u>U</u> ▼ Ξ Ξ Ξ ▼ |
| <u>My Media launch</u>         |                          |
| Publish Save as Draft          | Cancel                   |

#### 9. Click Cancel.

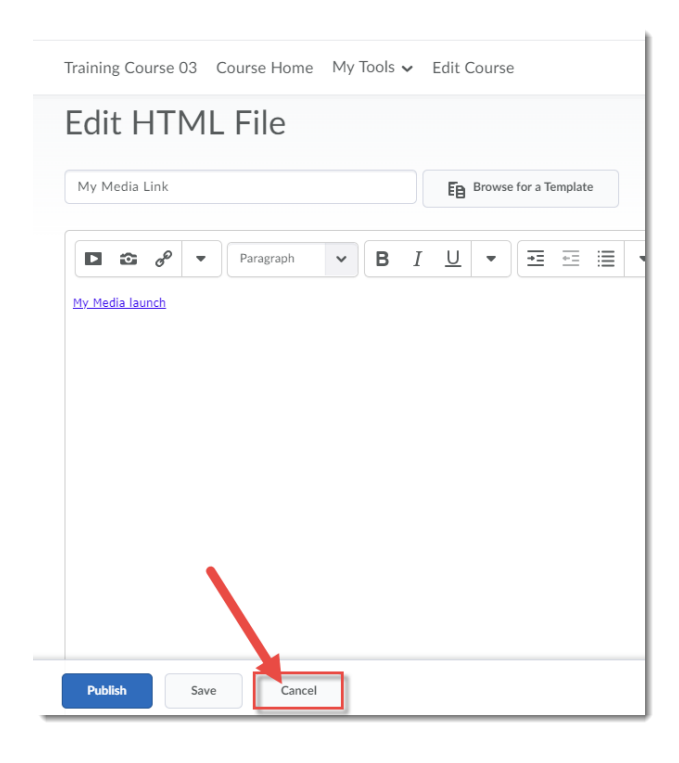

This content is licensed under a Creative Commons Attribution 4.0 International Licence. Icons by the Noun Project.

10. Click the My Media launch link, and the My Media space will open in the Topic window.

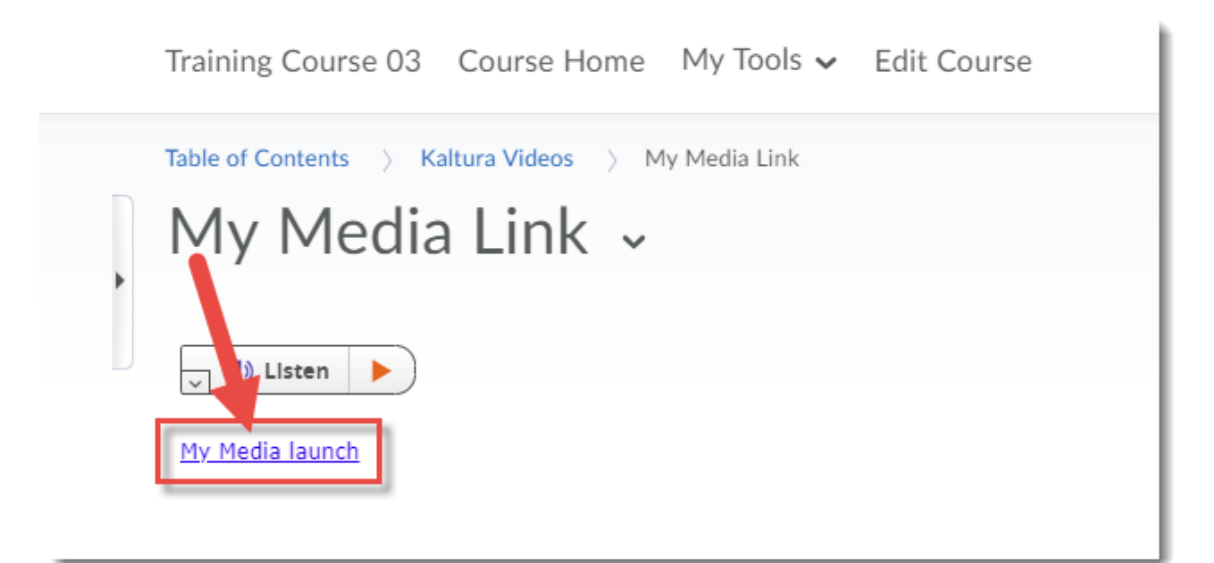

|         |                         | ink                               |                     |
|---------|-------------------------|-----------------------------------|---------------------|
| My N    | ∕ledia Link ⊸           |                                   |                     |
| My№     | 1edia                   |                                   | C                   |
| Q Se    | arch My Media           |                                   |                     |
| Filters | s Sort by Most Recent 🗸 |                                   | Add New ~ ACTIONS ~ |
|         |                         |                                   |                     |
|         |                         | Clip of media-elements-defined    | 1                   |
|         | Media Elements          |                                   |                     |
|         | Defined                 |                                   |                     |
| ł       | Defined                 | test media video caption complete |                     |

## Things to Remember

If you need more help creating Topics in the Content tool, see the tutorial *Creating Modules and Topics in the Content Tool* for more information.

This content is licensed under a Creative Commons Attribution 4.0 International Licence. Icons by the Noun Project.